## **Managing Home Users**

## WEISER

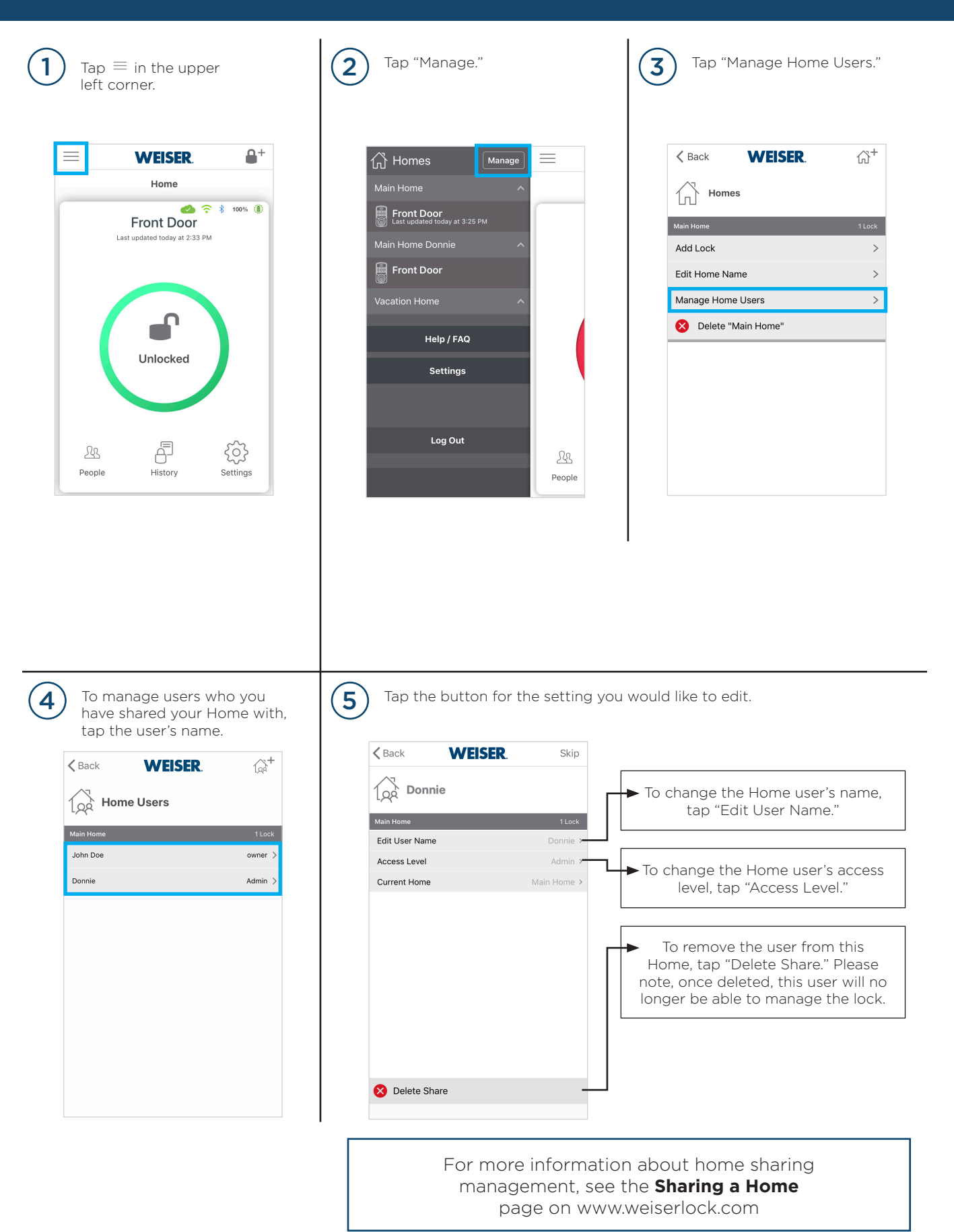